#### Slide 1 - Slide 1

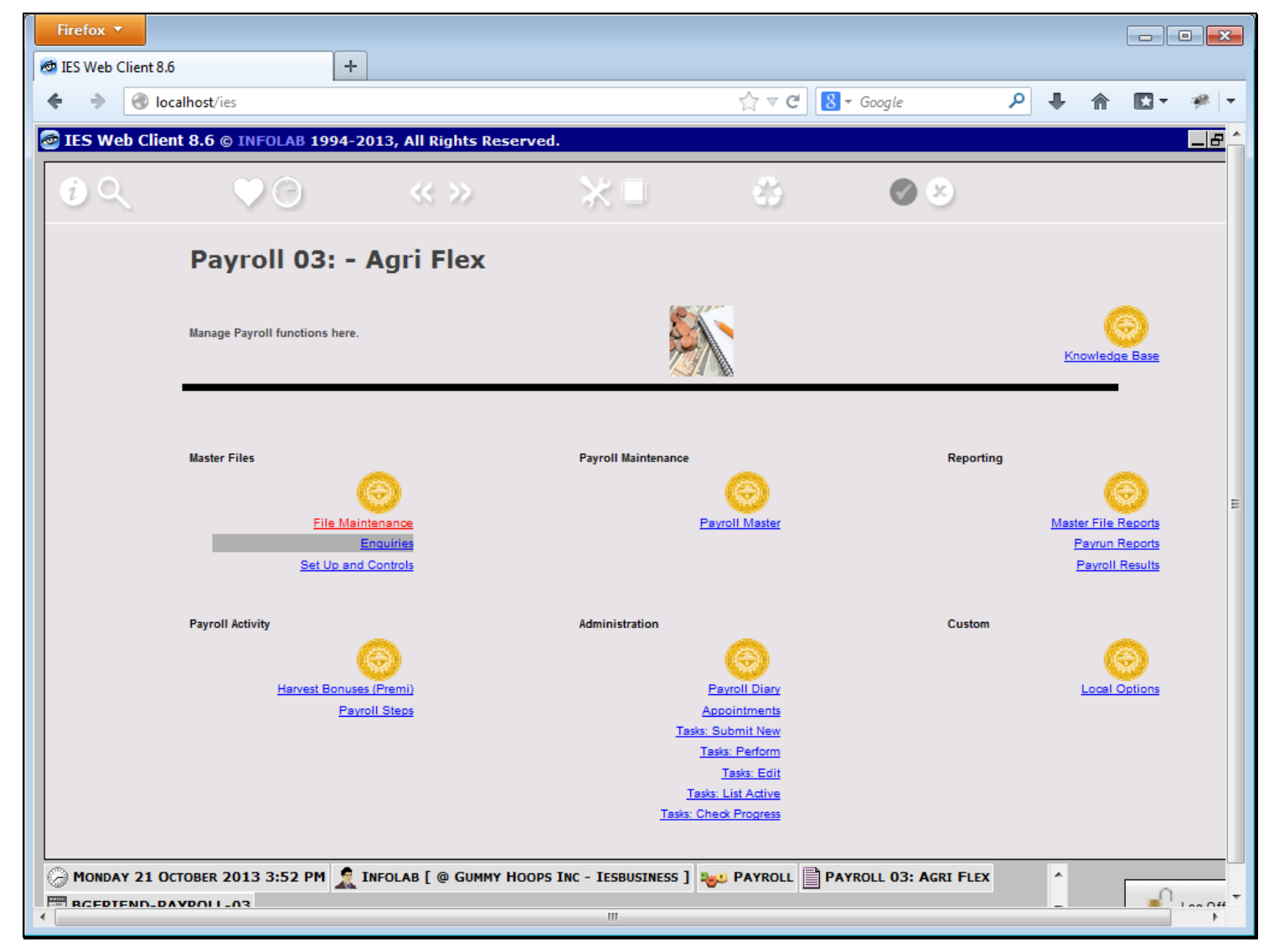

#### Slide notes

Each and every Employee on the Payroll has an Employee Status, and this status must be classified in the Payroll.

### Slide 2 - Slide 2

| Firefox <b>*</b>                             |                                   |                     |
|----------------------------------------------|-----------------------------------|---------------------|
| TES Web Client 8.6                           | $\Delta = a$                      |                     |
| TES Web Client 8.6 @ INFOLAB 1994-2013 All P | inhts Reserved                    |                     |
|                                              |                                   |                     |
| Pavroll Mas                                  | ster File mai                     | ntenance            |
| Please select an option.                     |                                   |                     |
|                                              |                                   |                     |
|                                              |                                   |                     |
|                                              |                                   |                     |
|                                              |                                   |                     |
|                                              |                                   |                     |
|                                              |                                   | E                   |
|                                              |                                   |                     |
| Payroll Types master                         | Pay Groups master                 | Employee Types      |
| Payroli Types master                         | Fay Gloups master                 |                     |
|                                              |                                   |                     |
|                                              |                                   |                     |
| Payroll Earn / Deduct codes                  | Quit                              |                     |
|                                              |                                   |                     |
|                                              |                                   |                     |
| Monday 21 October 2013 3:52 PM 🤶 Infolab [   | @ GUMMY HOOPS INC - IESBUSINESS ] | YROLL 03: AGRI FLEX |
| RCEDTEND_DAVDOLL_03                          | III                               | - Inc Off           |

# Slide notes

We do this at "Employee Types".

# Slide 3 - Slide 3

| Firefox         | 4                        |                          |                     |         |                         |            |        |            |
|-----------------|--------------------------|--------------------------|---------------------|---------|-------------------------|------------|--------|------------|
| ♦ ⇒ ⊙ local     | alhost/ies               |                          |                     | ∰ ⊽ C   | <mark>8</mark> ▼ Google | <b>ب</b> ا | ^ ₪-   | æ 🛨        |
| 🗟 IES Web Clien | t 8.6 © INFOLAB 1994-20  | 013, All Rights Reserved | l.                  |         |                         |            |        | B^^        |
|                 | ♥ O                      | « »                      | $\times$ $\Box$     | 0       | 8 S                     |            |        |            |
|                 |                          | Employee Ty              | ypes                |         |                         |            |        |            |
|                 |                          |                          |                     |         |                         |            | Save   |            |
|                 | Payroll Type<br>Emp Type | Agri Flex                |                     |         |                         |            | Quit   |            |
|                 | Turo Marco               |                          |                     |         |                         |            |        |            |
|                 | Туре мале                |                          |                     |         |                         |            |        | E          |
|                 |                          | Primary Earr             | ning Codes :        | Select  | Primary Deduction       | n Codes :  | Select |            |
|                 |                          | 1.                       |                     | -       | 1                       |            | ]      |            |
|                 |                          |                          |                     |         |                         |            |        |            |
|                 |                          |                          |                     |         |                         |            |        |            |
|                 |                          |                          |                     |         |                         |            |        |            |
|                 |                          |                          |                     |         |                         |            |        |            |
| Monday 21 Oc    | TOBER 2013 3:52 PM 🧝 I   | NFOLAB [ @ GUMMY HOOPS   | INC - IESBUSINESS ] | PAYROLL | EMPLOYEE TYPES          | *          |        |            |
|                 |                          |                          |                     |         |                         | _          |        | 1 00 Off + |

### Slide 4 - Slide 4

| Firefox <b>T</b>                |                            |                          |         |              |     |            | ×                                      |
|---------------------------------|----------------------------|--------------------------|---------|--------------|-----|------------|----------------------------------------|
| 👼 IES Web Client 8.6            | +                          |                          |         |              |     |            | _                                      |
| ♦ ♦ localhost/ies               |                            |                          | ☆ マ C 8 | ▼ Google     | ₽ ₽ | ↑ □ ▼      | @.   <del></del>                       |
| IES Web Client 8.6 © INFOLAB 19 | 994-2013, All Rights Reser | rved.                    |         |              |     |            | ∎ <b>≜</b> ^                           |
| <b>6 4 4 0</b>                  | << >>                      | *■                       | 6       | 00           |     |            |                                        |
| SINGLE SELECT: Employee Types   |                            |                          |         |              |     |            |                                        |
| 0 BOR                           |                            | Descr                    | ption   |              |     |            |                                        |
| 1 KHL                           |                            |                          |         |              |     |            |                                        |
| ZKBI                            |                            |                          |         |              |     |            |                                        |
|                                 |                            |                          |         |              |     |            |                                        |
|                                 |                            |                          |         |              |     |            |                                        |
|                                 |                            |                          |         |              |     |            | _                                      |
|                                 |                            |                          |         |              |     |            | =                                      |
|                                 |                            |                          |         |              |     |            |                                        |
|                                 |                            |                          |         |              |     |            |                                        |
|                                 |                            |                          |         |              |     |            |                                        |
|                                 |                            |                          |         |              |     |            |                                        |
|                                 |                            |                          |         |              |     |            |                                        |
|                                 |                            |                          |         |              |     |            |                                        |
|                                 |                            |                          |         | Ø            | Ok  |            | E                                      |
|                                 |                            |                          |         |              |     |            | -                                      |
| -                               |                            |                          |         |              |     |            |                                        |
| MONDAY 21 OCTOBER 2013 3:52 PM  | 🗶 INFOLAB [ @ GUMMY HO     | OOPS INC - IESBUSINESS ] | PAYROLL | PLOYEE TYPES |     | <b>_</b> 0 | ~~~~~~~~~~~~~~~~~~~~~~~~~~~~~~~~~~~~~~ |

#### Slide notes

The Employee Status is available on the lookup, but during our 1st Setup, we need to define the types we will have. We can of course add more types at any stage.

### Slide 5 - Slide 5

| Firefox <b>•</b> |                           |                                                    |                     |               |                                                           |          |          | _ 0 🔀    |   |
|------------------|---------------------------|----------------------------------------------------|---------------------|---------------|-----------------------------------------------------------|----------|----------|----------|---|
| IES Web Client 8 | .6 +                      |                                                    |                     |               | S + Google                                                | <u>ه</u> | *        | त्र अ⊛ीन | - |
| IES Web Clie     | ent 8.6 © INFOLAB 1994-20 | 13, All Rights Reserved                            |                     |               |                                                           | · ·      |          |          |   |
| i Q              | V O                       | « »                                                | ×                   | 0             | 8 X                                                       |          |          |          |   |
|                  |                           | Employee Ty                                        | /pes                |               |                                                           |          |          |          |   |
|                  |                           |                                                    |                     |               |                                                           |          | <u>s</u> | ave      |   |
|                  | Payroll Type<br>Emp Type  | Agri Flex<br>BOR                                   |                     |               |                                                           |          |          | Quit     |   |
|                  | Type Name                 | Borongan                                           |                     |               |                                                           |          |          |          |   |
|                  |                           | Primary Earn                                       | ina Codes :         | <u>Select</u> | Primary Deduction                                         | n Codes  | -        | Select   |   |
|                  |                           | 1 995 - Pay as you Work (<br>2 988 - Tax Allowance | Во                  | ŀ             | 1 950 - Tax (PPN21) Deducti<br>2 949 - Allowance Cost Tax |          |          |          |   |
|                  |                           |                                                    |                     |               |                                                           |          |          |          |   |
|                  |                           |                                                    |                     |               |                                                           |          |          |          |   |
|                  |                           |                                                    |                     |               |                                                           |          |          |          |   |
| Monday 21 C      | DCTOBER 2013 3:52 PM 🤶 IM | IFOLAB [ @ GUMMY HOOPS                             | INC - IESBUSINESS ] | PAYROLL       | EMPLOYEE TYPES                                            | *        |          | - 1 Off  | • |

#### Slide notes

In this example, we have a status for Borongan, which is a type of Employee that will be paid on Work Result only, and may possibly not even be a Company Employee.

# Slide 6 - Slide 6

| Firefox 🔻        |                            |                                                                  |                     |         |                                                                                |         |              | • 🗙               |
|------------------|----------------------------|------------------------------------------------------------------|---------------------|---------|--------------------------------------------------------------------------------|---------|--------------|-------------------|
| 🖉 IES Web Client | 8.6 +                      |                                                                  |                     | ☆ ≂ C   | 8 - Google                                                                     | ₽ ₽     |              |                   |
| 🞯 IES Web Cli    | ient 8.6 © INFOLAB 1994-20 | )13, All Rights Reserved                                         | ł.                  |         | ,,,,,,,,,,,,,,,,,,,,,,,,,,,,,,,,,,,,,,,                                        |         |              |                   |
| i                | V 0                        | « »                                                              | ×                   | 0       | 8 S                                                                            |         |              |                   |
|                  |                            | Employee Ty                                                      | ypes                |         |                                                                                |         |              |                   |
|                  |                            |                                                                  |                     |         |                                                                                |         | Save         |                   |
|                  | Payroll Type<br>Emp Type   | Agri Flex<br>BOR                                                 |                     |         |                                                                                |         | Quit         |                   |
|                  | Type Name                  | Borongan                                                         |                     |         |                                                                                |         |              | Ξ                 |
|                  |                            | Primary Earr<br>1 995 - Pay as you Work<br>2 988 - Tax Allowance | ning Codes :<br>(Bo | Select  | Primary Deduction<br>1 950 · Tax (PPN21) Deducti<br>2 949 · Allowance Cost Tax | n Codes | <u>Seler</u> | 2                 |
|                  | OCTOBER 2013 3:52 PM 🧘 I   | NFOLAB [ @ GUMMY HOOPS                                           | inc - Iesbusiness ] | PAYROLL | EMPLOYEE TYPES                                                                 | *       | -            | · · · · · · · · · |

# Slide 7 - Slide 7

| Firefox <b>*</b>                    |                                                                  |                     |         |                                                                              |          |            |            |
|-------------------------------------|------------------------------------------------------------------|---------------------|---------|------------------------------------------------------------------------------|----------|------------|------------|
| ES Web Client 8.6                   | •                                                                |                     | <u></u> | 8 - Google                                                                   | ₽ ₽      | <b>^</b>   | <b>▼</b>   |
| 🗟 IES Web Client 8.6 © INFOLAB 1994 | 2013, All Rights Reserved                                        | d.                  |         |                                                                              |          |            | _8         |
| i Q ♥ ♡                             | « »                                                              | ×∎                  | 3       | 8 S                                                                          |          |            |            |
|                                     | Employee Ty                                                      | ypes                |         |                                                                              |          |            |            |
|                                     |                                                                  |                     |         |                                                                              |          | Sav        | <u>'e</u>  |
| Payroll Ty<br>Emp Ty                | Pē Agri Flex<br>Pē BOR                                           |                     |         |                                                                              |          | <u>Q</u> ı | <u>iit</u> |
| Туре Na                             | ne <mark>Borongan</mark>                                         |                     |         |                                                                              |          |            | E          |
|                                     | Primary Earr<br>1 995 · Pay as you Work<br>2 988 · Tax Allowance | ning Codes :<br>(Bo | Select  | Primary Deduction<br>950 - Tax (PPN21) Deducti<br>2 949 - Allowance Cost Tax | Codes    | <u>Se</u>  | lect       |
| MONDAY 21 OCTOBER 2013 3:52 PM      | INFOLAB [ @ GUMMY HOOPS                                          | INC - IESBUSINESS ] | PAYROLL | EMPLOYEE TYPES                                                               | <u>_</u> |            |            |

### Slide 8 - Slide 8

| Firefox <b>v</b>                       |                                                                      |                     |          |                                                                                  |            | -         |             |
|----------------------------------------|----------------------------------------------------------------------|---------------------|----------|----------------------------------------------------------------------------------|------------|-----------|-------------|
| TES Web Client 8.6                     |                                                                      |                     | <u> </u> |                                                                                  | 0          | <b>A</b>  | 1           |
| TICS Web Client 9.6 G INFOL AB 1004 20 |                                                                      |                     | 2 4 6    | ; Soogle                                                                         | <i>×</i> + | The late  |             |
| TES WED CHERT 8.0 © INFOLAB 1994-20    | 13, All Rights Reserved                                              | •                   |          |                                                                                  |            |           |             |
|                                        | $\ll \gg$                                                            | $\times$ $\square$  |          | $\sim \times$                                                                    |            |           |             |
|                                        | Employee Ty                                                          | pes                 |          |                                                                                  |            |           |             |
|                                        |                                                                      |                     |          |                                                                                  |            | <u>Sa</u> | ive         |
| Payroll Type<br>Emp Type               | Agri Flex<br>BOR                                                     |                     |          |                                                                                  |            | <u>(</u>  | <u>luit</u> |
| Type Name                              | Borongan                                                             |                     |          |                                                                                  |            |           | Ξ           |
|                                        | Primary Earn<br>1 1 995 - Pay as you Work (<br>2 988 - Tax Allowance | ing Codes Bo        | Select   | Primary Deduction<br>1 950 - Tax (PPN21) Deduction<br>2 949 - Allowance Cost Tax | n Codes    | <u>s</u>  | elect       |
|                                        | Next Prev Add Ins Ed                                                 | Del                 |          |                                                                                  |            |           |             |
| MONDAY 21 OCTOBER 2013 3:52 PM         | FOLAB [ @ GUMMY HOOPS                                                | INC - IESBUSINESS ] | PAYROLL  | EMPLOYEE TYPES                                                                   |            |           | -<br>       |

#### Slide notes

For any Employee Status, we will select the Primary Earning and Deduction Codes. That means that the codes we select here will be used for any Employee with this Status on his or her Pay record. When we make a change here, the Pay processing for all Employees with this status will automatically change accordingly.

Slide 9 - Slide 9

| Firefox <b>*</b>                                             |               |                           |        |     |   |             |     |
|--------------------------------------------------------------|---------------|---------------------------|--------|-----|---|-------------|-----|
| 🗇 IES Web Client 8.6 +                                       |               |                           |        |     |   |             |     |
| 🔶 🔶 🎯 localhost/ies                                          | 2             | ל ד פי <mark>8</mark> ד פ | loogle | ₽ ♣ | ⋒ | -           | æ 📼 |
| IES Web Client 8.6 © INFOLAB 1994-2013, All Rights Reserved. |               |                           |        |     |   | _           |     |
|                                                              |               |                           |        |     |   |             |     |
|                                                              | ★ ■           | <b>G</b>                  |        |     |   |             |     |
|                                                              |               |                           |        |     |   |             |     |
| 📉 MULTI SELECT: PRIMARY EARNINGS                             |               |                           |        |     |   |             |     |
|                                                              | Description   |                           |        |     |   |             |     |
| 0 996 - Working Allowance                                    |               |                           |        |     |   |             |     |
| 1 995 - Pay As You Work (borongan)                           |               |                           |        |     |   |             |     |
| 2 994 - Basic, Monthly                                       |               |                           |        |     |   |             |     |
| 3 993 - Fixed Premi                                          |               |                           |        |     |   |             |     |
| 4 992 - Natura                                               |               |                           |        |     |   |             | _   |
| 5 989 - Jamsostek                                            |               |                           |        |     |   |             |     |
| 7 988 - Tax Allowance                                        |               |                           |        |     |   |             |     |
| 8 984 - Basic, Daily                                         |               |                           |        |     |   |             |     |
| 9 983 - Bonus                                                |               |                           |        |     |   |             | =   |
|                                                              |               |                           |        |     |   |             |     |
|                                                              |               |                           |        |     |   |             |     |
|                                                              |               |                           |        |     |   |             |     |
|                                                              |               |                           |        |     |   |             |     |
|                                                              |               |                           |        |     |   |             |     |
|                                                              |               |                           |        |     |   |             |     |
|                                                              |               |                           |        |     |   |             |     |
|                                                              |               |                           |        |     |   |             |     |
|                                                              |               |                           |        |     |   |             |     |
|                                                              |               |                           |        |     |   |             |     |
|                                                              | Select A      | LL                        |        | Ok  |   |             | •   |
|                                                              |               |                           |        |     |   |             |     |
|                                                              |               |                           |        |     |   |             |     |
|                                                              |               |                           |        |     |   |             |     |
|                                                              | 12300514255 J |                           |        |     | [ | <u>_</u> 0. |     |
| ·                                                            |               |                           |        |     |   |             | •   |

#### Slide notes

The available Primary Pay Codes are listed on the lookup, and we can select all the Pay Codes that will be applicable for this Employee Status.

### Slide 10 - Slide 10

| Firefox 🔻                                                      |                 |           |            |     |       |     |
|----------------------------------------------------------------|-----------------|-----------|------------|-----|-------|-----|
| 📾 IES Web Client 8.6 +                                         |                 |           |            |     |       |     |
| ♦ ⇒ ③ localhost/ies                                            |                 | ☆ マ C 8 - | Google     | ۹ ا | ♠ 🖸 - | ₩ - |
| 🔄 IES Web Client 8.6 © INFOLAB 1994-2013, All Rights Reserved. |                 |           |            |     | _     | ₽♠▲ |
|                                                                | *•              | 0         | 08         |     |       |     |
| 📉 MULTI SELECT: PRIMARY EARNINGS                               |                 |           |            |     |       |     |
|                                                                | Descripti       | DN        |            |     |       |     |
| 0 996 - Working Allowance                                      |                 |           |            |     |       |     |
| 1 995 - Pay As You Work (borongan)                             |                 |           |            |     |       |     |
| 2 994 - Basic, Monthly                                         |                 |           |            |     |       |     |
| 4 002 - Natura                                                 |                 |           |            |     |       |     |
| 5 990 - Overtime                                               |                 |           |            |     |       |     |
| 6 989 - Jamsostek                                              |                 |           |            |     |       |     |
| 7 988 - Tax Allowance                                          |                 |           |            |     |       |     |
| 8 984 - Basic, Daily                                           |                 |           |            |     |       |     |
| 9 983 - Bonus                                                  |                 |           |            |     |       | =   |
|                                                                |                 |           |            |     |       |     |
|                                                                |                 |           |            |     |       |     |
|                                                                |                 |           |            |     |       |     |
|                                                                |                 |           |            |     |       |     |
|                                                                |                 |           |            |     |       |     |
|                                                                |                 |           |            |     |       |     |
|                                                                |                 |           |            |     |       |     |
|                                                                |                 |           |            |     |       |     |
|                                                                |                 |           |            |     |       |     |
|                                                                |                 |           |            |     |       |     |
|                                                                | Selec           | ALL       | 🛛          | Ok  |       | •   |
|                                                                |                 |           |            |     |       |     |
|                                                                |                 |           |            |     |       |     |
| Monday 21 October 2013 3:53 PM 🙎 INFOLAB [ @ GUMMY HOOPS INC   | - IESBUSINESS ] |           | OYEE TYPES |     |       |     |
|                                                                |                 |           |            |     |       |     |
| •                                                              |                 |           |            |     |       | - F |

### Slide 11 - Slide 11

# Slide notes

In the case of our Borongan Status, probably the Status will attract only the "Pay as you work" pay code, and possibly the Tax Refund pay code, but that is optional.

### Slide 12 - Slide 12

| Firefox 🔻                                                      |                 |             |            |     | - • ×      |
|----------------------------------------------------------------|-----------------|-------------|------------|-----|------------|
| Dies Web Client 8.6 +                                          |                 |             |            |     |            |
| 🔶 🔶 localhost/ies                                              |                 | ☆ マ C 8 - 0 | Google     | ₽ ₽ | ↑ □ + + +  |
| IES Web Client 8.6 © INFOLAB 1994-2013, All Rights Reserved.   |                 |             |            |     |            |
|                                                                | *               | 0           | 00         |     |            |
| 📉 MULTI SELECT: PRIMARY EARNINGS                               |                 |             |            |     |            |
|                                                                | Descripti       | on          |            |     |            |
| 0 996 - Working Allowance                                      |                 |             |            |     |            |
| 1 995 - Pay As You Work (borongan)                             |                 |             |            |     |            |
| 2 994 - Basic, Monthly                                         |                 |             |            |     |            |
| 3 993 - Fixed Premi                                            |                 |             |            |     |            |
| 4 992 - Natura                                                 |                 |             |            |     |            |
| 5 990 - Overtime                                               |                 |             |            |     |            |
| 7 988 - Tax Allowance                                          |                 |             |            |     |            |
| 8 984 - Basic, Daily                                           |                 |             |            |     |            |
| 9 983 - Bonus                                                  |                 |             |            |     | ======     |
|                                                                |                 |             |            |     |            |
|                                                                |                 |             |            |     |            |
|                                                                |                 |             |            |     |            |
|                                                                |                 |             |            |     |            |
|                                                                |                 |             |            |     |            |
|                                                                |                 |             |            |     |            |
|                                                                |                 |             |            |     |            |
|                                                                |                 |             |            |     |            |
|                                                                |                 |             |            |     |            |
|                                                                |                 |             |            |     |            |
|                                                                | Select          |             |            | Ok  | 6          |
|                                                                | Gelec           |             |            | UK  |            |
|                                                                |                 |             |            |     |            |
|                                                                |                 |             |            |     |            |
| 💮 MONDAY 21 OCTOBER 2013 3:53 PM 🙎 INFOLAB [ @ GUMMY HOOPS INC | - IESBUSINESS ] |             | DYEE TYPES |     |            |
|                                                                |                 |             |            |     | - Los 0# - |
| •                                                              |                 |             |            |     | •          |

### Slide 13 - Slide 13

| Firefo   | ×                               | 1                        |                       |              |                               |            |          | - • ×  |
|----------|---------------------------------|--------------------------|-----------------------|--------------|-------------------------------|------------|----------|--------|
| IES We   | eb Client 8.6 +                 |                          |                       | <u> </u>     |                               | 0          | A 1      |        |
|          | Wab Client 9 6 @ INFOLUT 1004 3 |                          |                       | ਹ <b>ਦ</b> ਦ | S ▼ Google                    | <i>P</i> + |          |        |
|          | Web Client 8.6 © INFOLAB 1994-2 | 013, All Rights Reserved | a.                    |              |                               |            | _        |        |
| <i>i</i> | ९ ् 🔿 🔿                         | << >>                    | $\times$ $\square$    |              | 8 N                           |            |          |        |
|          |                                 | Employee T               | ypes                  |              |                               |            |          |        |
|          |                                 |                          |                       |              |                               |            | <u>s</u> | ave    |
|          | Payroll Typ                     | Agri Flex                |                       |              |                               |            |          | Quit   |
|          | Етр Тур                         | BOR                      |                       |              |                               |            |          |        |
|          | Type Nam                        | Borongan                 |                       |              |                               |            |          |        |
|          |                                 |                          |                       |              |                               |            |          | E      |
|          |                                 |                          | :- <b>C</b> L         | Select       |                               | C . L .    | :        | Select |
|          |                                 | 1 995 - Pay as you Work  | (Bo                   |              | 1 950 - Tax (PPN21) Deduction | n Lodes    |          |        |
|          |                                 | 2 988 - Tax Allowance    |                       | l            | 2 949 - Allowance Cost Tax    |            |          |        |
|          |                                 |                          |                       |              |                               |            |          |        |
|          |                                 |                          |                       |              |                               |            |          |        |
|          |                                 |                          |                       |              |                               |            |          |        |
|          |                                 | Next Prev Add Ins E      | Ed Del                |              |                               |            |          | _      |
|          |                                 |                          |                       |              |                               |            |          |        |
|          | NDAY 21 OCTOBER 2013 3:53 PM 🧘  | INFOLAB [ @ GUMMY HOOPS  | 5 INC - IESBUSINESS ] | PAYROLL      | EMPLOYEE TYPES                | ^          |          | 0      |
|          |                                 |                          | III                   |              |                               | _          |          |        |

### Slide 14 - Slide 14

| Firefox <b>T</b>                                                                                                    |                                                                    |                              |               |                      |            |            |             |
|----------------------------------------------------------------------------------------------------|--------------------------------------------------------------------|------------------------------|---------------|----------------------|------------|------------|-------------|
| 🕫 IES Web Client 8.6 +                                                                                                    |                                                                    |                              |               |                      |            | ^ <b>P</b> |             |
| Social host/ies                                                                                                    |                                                                    |                              |               | Google               | <i>p</i> + | 11 12 1    | **   *      |
| error and the state of the state of the stat | 13, All Rights Reserved                                            |                              |               |                      |            |            |             |
|                                                                                                    | $\ll \gg$                                                          | $\times$ $\square$           |               | $\sim \times$        |            |            |             |
|                                                                                                    | Employee Ty                                                        | /pes                         |               |                      |            |            |             |
|                                                                                                    |                                                                    |                              |               |                      |            | Save       |             |
| Payroll Type<br>Emp Type                                                                                                    | Agri Flex<br>BOR                                                   |                              |               |                      |            | Quit       |             |
| Type Name                                                                                                    | Borongan                                                           |                              |               |                      |            |            | E           |
|                                                                                                    | Primary Earn<br>1 995 - Pay as you Work (<br>2 988 - Tax Allowance | ing Codes <sup>:</sup><br>Bo | <u>Select</u> | Primary Deduction    | n Codes    | Selec      | <u>.</u>    |
|                                                                                                    |                                                                    |                              |               | Next Prev Add Ins Ed | Del        |            |             |
| MONDAY 21 OCTOBER 2013 3:53 PM                                                                                                    | FOLAB [ @ GUMMY HOOPS                                              | INC - IESBUSINESS ]          | PAYROLL       | EMPLOYEE TYPES       | <u>^</u>   | -          | 1 100 Off T |

#### Slide notes

At the Primary Deductions, we will likewise select which pay codes are applicable for this Employee Status.

# Slide 15 - Slide 15

| Firefox <b>•</b>                 |                            |                         |               |              |     |   |            | • <b>×</b>    |
|----------------------------------|----------------------------|-------------------------|---------------|--------------|-----|---|------------|---------------|
| 🚈 IES Web Client 8.6             | +                          |                         |               |              |     |   |            |               |
| ♦ → Ø localhost/ies              |                            |                         | ☆ ⊽ C 8       | • Google     | ▶ ₽ | Â | <b>1</b>   | ₩ -           |
| ES Web Client 8.6 © INFOLAB 1    | 994-2013, All Rights Reser | rved.                   |               |              |     |   | _          | <u>-</u> ∎1 ^ |
|                                  | << >>                      | * •                     | 0             | 00           |     |   |            |               |
| SINGLE SELECT: Employee Types    |                            |                         |               |              |     |   |            |               |
|                                  |                            | Descr                   | ption         |              |     |   |            |               |
| 0 BOR<br>1 KHL                   |                            |                         |               |              |     |   |            |               |
| 2 KBT                            |                            |                         |               |              |     |   |            |               |
|                                  |                            |                         |               |              |     |   |            |               |
|                                  |                            |                         |               |              |     |   |            |               |
|                                  |                            |                         |               |              |     |   |            |               |
|                                  |                            |                         |               |              |     |   |            | E             |
|                                  |                            |                         |               |              |     |   |            |               |
|                                  |                            |                         |               |              |     |   |            |               |
|                                  |                            |                         |               |              |     |   |            |               |
|                                  |                            |                         |               |              |     |   |            |               |
|                                  |                            |                         |               |              |     |   |            |               |
|                                  |                            |                         |               |              |     |   |            |               |
|                                  |                            |                         |               |              |     |   |            |               |
|                                  |                            |                         |               | S 20         | Ok  |   |            | E             |
| 1                                |                            |                         |               |              |     |   |            | _             |
|                                  |                            |                         |               |              |     |   |            |               |
| C MONDAY 21 OCTOBER 2013 3:54 PM | 1 🤦 INFOLAB [ @ GUMMY HO   | OPS INC - IESBUSINESS ] | PAYROLL 📄 EMI | PLOYEE TYPES |     |   | <b>_</b> 0 |               |

# Slide notes

So let us look at another example.

### Slide 16 - Slide 16

| Firefox 🔻                      |                              |                        |             |              |     | • ×      |
|--------------------------------|------------------------------|------------------------|-------------|--------------|-----|----------|
| 🖈 IES Web Client 8.6           | +                            |                        |             |              |     | <br>     |
| ♦ ♦ localhost/ies              |                              |                        | ☆ マ C 8     | Google       | ₽ ₽ | <b>▼</b> |
| ES Web Client 8.6 © INFOLAB 19 | 994-2013, All Rights Reserve | ed.                    |             |              |     | ^_       |
| ••••                           | << >>                        | ≫■                     | 0           | 00           |     |          |
| SINGLE SELECT: Employee Types  |                              |                        |             |              |     |          |
| 0 BOD                          |                              | Descr                  | iption      |              |     |          |
| 1 KHL                          |                              |                        |             |              |     |          |
| 2 KBT                          |                              |                        |             |              |     | <br>     |
|                                |                              |                        |             |              |     |          |
|                                |                              |                        |             |              |     |          |
|                                |                              |                        |             |              |     |          |
|                                |                              |                        |             |              |     | E        |
|                                |                              |                        |             |              |     |          |
|                                |                              |                        |             |              |     |          |
|                                |                              |                        |             |              |     |          |
|                                |                              |                        |             |              |     |          |
|                                |                              |                        |             |              |     |          |
|                                |                              |                        |             |              |     |          |
|                                |                              |                        |             |              | Ok  | E        |
| 1                              |                              |                        |             |              |     |          |
|                                |                              |                        |             |              |     |          |
| Monday 21 October 2013 3:54 PM | INFOLAB [ @ GUMMY HOOP       | PS INC - IESBUSINESS ] | PAYROLL EMP | PLOYEE TYPES | *   | 0 -      |
|                                |                              |                        |             |              | -   | l on Off |

### Slide 17 - Slide 17

| Firefox 🔻                            |                                            |                     |         |                                                  |         |          | - • •  | 3 |
|--------------------------------------|--------------------------------------------|---------------------|---------|--------------------------------------------------|---------|----------|--------|---|
| IES Web Client 8.6                   |                                            |                     | ~ ~ (   | al 🛛 z. Google                                   | 0 .     |          |        | _ |
| TES Web Client 8.6 @ INFOLAB 1994-20 | )13. All Rights Reserved                   |                     | L V     |                                                  |         |          |        |   |
|                                      |                                            | N. A. J. Harrison   |         |                                                  |         |          |        |   |
|                                      | << >>                                      | × 🗆                 |         | $\odot$ $\odot$                                  |         |          |        |   |
|                                      | Employee Ty                                | pes                 |         |                                                  |         |          |        |   |
|                                      |                                            |                     |         |                                                  |         | <u>s</u> | ave    |   |
| Payroll Type                         | Agri Flex                                  |                     |         |                                                  |         | 1        | Quit   |   |
| Emp Type                             | KBT                                        |                     |         |                                                  |         |          |        |   |
| Type Name                            | Monthly, Permanent                         |                     |         |                                                  |         |          |        |   |
|                                      | ,                                          |                     |         |                                                  |         |          |        |   |
|                                      |                                            |                     | Select  |                                                  |         | -        | Select |   |
|                                      | Primary Earni<br>1 996 - Working Allowance | e Codes             |         | Primary Deduction<br>1 950 - Tax (PPN21) Deducti | n Codes |          |        |   |
|                                      | 2 994 - Basic Monthly Pay                  |                     |         | 2 949 - Allowance Cost Tax                       |         | _        |        |   |
|                                      | 4 992 - Natura                             |                     |         | J40 - Jamsoster, Deduction                       |         |          |        |   |
|                                      | 5 990 - Overtime and Prem                  | ii                  |         |                                                  |         |          |        |   |
|                                      | 7 988 - Tax Allowance                      |                     |         |                                                  |         |          |        |   |
|                                      | 8 983 - Bonus                              |                     |         |                                                  |         |          |        |   |
|                                      |                                            |                     |         | Next Prev Add Ins Ed                             | Del     |          |        |   |
|                                      |                                            |                     |         |                                                  |         |          |        |   |
| 🕞 MONDAY 21 OCTOBER 2013 3:54 PM 🤵 I | NFOLAB [ @ GUMMY HOOPS                     | INC - IESBUSINESS ] | PAYROLI |                                                  | *       |          |        |   |
|                                      |                                            |                     | -       |                                                  |         |          |        | Ŧ |

# Slide notes

Here we have a status for "Monthly, Permanent" Employees.

### Slide 18 - Slide 18

| Firefox <b>T</b>                     |                                                                          |                     |        |                                                                                                    |         |   |             | • <b>×</b> |
|--------------------------------------|--------------------------------------------------------------------------|---------------------|--------|----------------------------------------------------------------------------------------------------|---------|---|-------------|------------|
| 👁 IES Web Client 8.6 +               |                                                                          |                     |        |                                                                                                    |         |   | _           |            |
|                                      |                                                                          |                     | ☆ ⊽ (  | ₿ ▼ Google                                                                                                  | ▶ ↓     | Â | <b>1</b>    | *          |
| IES Web Client 8.6 © INFOLAB 1994-20 | 13, All Rights Reserved.                                                 |                     |        |                                                                                                    |         |   |             | <u> </u>   |
| <b>i</b> Q                           | $\ll \gg$                                                                | $\times$ $\square$  | 3      | $\sim$                                                                                                    |         |   |             |            |
|                                      | Employee Ty                                                              | pes                 |        |                                                                                                    |         |   |             |            |
|                                      |                                                                          |                     |        |                                                                                                    |         |   | <u>Save</u> |            |
| Payroll Type<br>Emp Type             | Agri Flex<br>KBT                                                         |                     |        |                                                                                                    |         |   | <u>Quit</u> |            |
| Type Name                            | Monthly, Permanent                                                       |                     |        |                                                                                                    |         |   |             |            |
|                                      |                                                                          |                     | Select |                                                                                                    |         |   | Select      | Ξ          |
|                                      | Primary Earnin<br>1 996 - Working Allowance<br>2 994 - Basic Monthly Pay | ng Codes :          |        | Primary Deduction<br>1 950 - Tax (PPN21) Deducti<br>2 949 - Allowance Cost Tax<br>2 949 - Longeth Deduction | ı Codes | : |             |            |
|                                      | 4 992 · Natura<br>5 990 · Overtime and Premi                             | i                   |        | 3 348 - Jamsostek Deduction                                                                                 |         |   |             |            |
|                                      | 7 988 - Tax Allowance<br>8 983 - Bonus                                   |                     |        |                                                                                                    |         |   |             |            |
|                                      |                                                                          |                     |        | Next Prev Add Ins Ed I                                                                                      | Del     |   |             |            |
| ANDAY 21 OCTOBER 2013 3:54 PM        | NFOLAB [ @ GUMMY HOOPS ]                                                 | INC - IESBUSINESS 1 |        |                                                                                                    | *       |   |             |            |
|                                      |                                                                          |                     |        |                                                                                                    | _       |   |             |            |

#### Slide notes

In this case, we have a more extensive list of Pay codes, both for earnings and for deductions.

### Slide 19 - Slide 19

| Firefox <b>T</b>                    |                                                                                                    |                       |         |                                                                                                    |         |   |             |     |
|-------------------------------------|----------------------------------------------------------------------------------------------------|-----------------------|---------|----------------------------------------------------------------------------------------------------|---------|---|-------------|-----|
| 👁 IES Web Client 8.6 +              |                                                                                                    |                       |         |                                                                                                    |         |   |             |     |
| ♦ ⇒ localhost/ies                   |                                                                                                    |                       | ∰ ⊽ C   | <mark>8</mark> ▼ Google                                                                                 | ₽ ₽     | ⋒ |             | ₩ - |
| ES Web Client 8.6 © INFOLAB 1994-20 | 13, All Rights Reserved.                                                                                                    |                       |         |                                                                                                    |         |   |             | ^   |
|                                     | « »                                                                                                    | ×∎                    | ٢       | 8 X                                                                                                    |         |   |             |     |
|                                     | Employee Ty                                                                                                    | pes                   |         |                                                                                                    |         |   |             |     |
|                                     |                                                                                                    |                       |         |                                                                                                    |         |   | Save        |     |
| Payroll Type<br>Emp Type            | Agri Flex<br>KBT                                                                                                    |                       |         |                                                                                                    |         |   | <u>Quit</u> |     |
| Type Name                           | Monthly, Permanent                                                                                                    |                       |         |                                                                                                    |         |   |             | =   |
|                                     |                                                                                                    |                       | Select  |                                                                                                    |         |   | Select      | -   |
|                                     | Primary Earnin   1 996 · Working Allowance   2 994 · Basic Monthly Pay   3 993 · Fixed Premi Daily   4 992 · Natura   5 990 · Overtime and Premi   6 989 · Jamsostek Earning   7 988 · Tax Allowance   8 983 · Bonus   Next Prev Add Ins Ed | ng Codes              |         | Primary Deduction<br>950 - Tax (PPN21) Deducti<br>949 - Allowance Cost Tax<br>948 - Jamsostek Deduction | n Codes |   |             |     |
| Honday 21 October 2013 3:54 PM      | IFOLAB [ @ GUMMY HOOPS ]                                                                                                    | INC - IESBUSINESS ] 💐 | PAYROLL | EMPLOYEE TYPES                                                                                          | *       |   |             |     |
|                                     |                                                                                                    |                       |         |                                                                                                    | -       |   | <b>_</b>    | *   |

### Slide 20 - Slide 20

| Firefox <b>T</b>                       |                                                                                                    |                     |         |                                                                                                    |         |          |                         |
|----------------------------------------|----------------------------------------------------------------------------------------------------|---------------------|---------|----------------------------------------------------------------------------------------------------|---------|----------|-------------------------|
| TES Web Client 8.6                     |                                                                                                    |                     |         |                                                                                                    |         |          |                         |
| Iocalhost/ies                          |                                                                                                    |                     | ☆ ⊽ C'  | <mark>8</mark> ▼ Google                                                                                                    | _ ₽ ↓ 1 |          | <i>₩</i>   <del>-</del> |
| 🛃 IES Web Client 8.6 © INFOLAB 1994-20 | 13, All Rights Reserved.                                                                                                    |                     |         |                                                                                                    |         |          | ₽^^                     |
| <b>i Q</b> ♥ ⊙                         | « »                                                                                                    | ×∎                  | 0       | S S                                                                                                    |         |          |                         |
|                                        | Employee Ty                                                                                                    | pes                 |         |                                                                                                    |         |          |                         |
|                                        |                                                                                                    |                     |         |                                                                                                    |         | Save     |                         |
| Payroll Type<br>Emp Type               | Agri Flex<br>KBT                                                                                                    |                     |         |                                                                                                    |         | Quit     |                         |
| Type Name                              | Monthly, Permanent                                                                                                    |                     |         |                                                                                                    |         |          | _                       |
|                                        |                                                                                                    |                     | Select  |                                                                                                    |         | Select   | =                       |
|                                        | Primary Earnin<br>1:996 - Working Allowance<br>2:994 - Basic Monthly Pay<br>3:993 - Fixed Premi Daily<br>4:992 - Natura<br>5:990 - Overtime and Premi<br>6:989 - Jamsostek Earning<br>7:988 - Tax Allowance<br>8:983 - Bonus | ng Codes            |         | Primary Deduction<br>1 350 - Tax (PPN21) Deduction<br>2 349 - Allowance Cost Tax<br>3 348 - Jamsostek Deduction<br>ext Prev Add Ins Ed | n Codes |          |                         |
|                                        |                                                                                                    |                     |         |                                                                                                    |         |          |                         |
| MONDAY 21 OCTOBER 2013 3:54 PM         | FOLAB [ @ GUMMY HOOPS I                                                                                                    | INC - IESBUSINESS ] | PAYROLL | EMPLOYEE TYPES                                                                                                    | _       | <b>_</b> | ~ ~                     |

#### Slide notes

It is necessary to visit the tutorials for Pay Rule Codes to understand what each of them are for, and when to include them for an Employee Status.